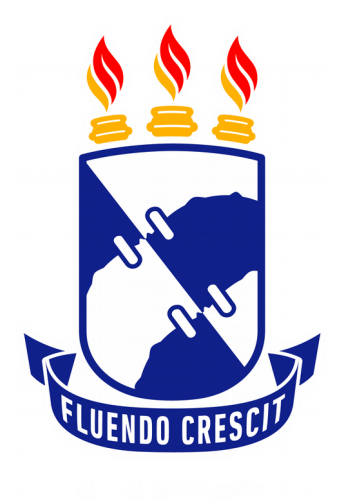

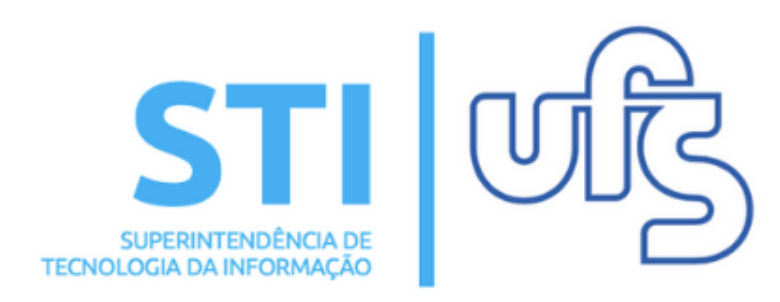

# EXECUTAR AÇÃO DE EXTENSÃO

Universidade Federal de Sergipe | Superintendência de Tecnologia da Informação | 2019 www.ufs.br STI - 3194-6583 / 3194-6584 DAA - 3194-6503

## **EXECUTAR AÇÃO**

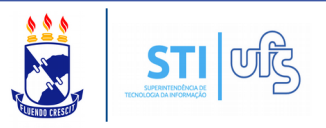

**Objetivo**: Auxiliar o docente a colocar o evento de extensão em execução.

Após a aprovação da PROEX, o próximo passo será executar ação. Para o docente acessar:

#### Portal do Docente → Extensão → Ações de Extensão → Listar Minhas Ações.

| 😂 Ensino 🛛 🍯 Pesquisa      | 💖 Extensão 🔋 Produção Intele | ctua | l 🐞 Ambientes Virtuais 🛛 🍓 Outros     |       |                   |
|----------------------------|------------------------------|------|---------------------------------------|-------|-------------------|
|                            | Ações de Extensão            | •    | Listar Minhas Ações                   |       |                   |
| Orientações sobre          | Eventos                      | ۶.   | Gerenciar Equipes Organizadoras       |       |                   |
| Tabela de pontuação do rel | Planos de Trabalho           | •    | Gerenciar Participantes               |       |                   |
|                            | Relatórios                   | •    | Ações com Tempo de Cadastro Expirado  |       |                   |
|                            | Certificados e Declarações   | •    | Inscrições On-line                    | •     | Charles in the P  |
|                            | Editais de Extensão          |      |                                       | Todas |                   |
| 5.                         |                              |      | Submeter proposta                     |       | The Report to the |
| TURMAS ABERTAS             |                              |      | Solicitar reconsideração de avaliação |       |                   |
| Componente Curricula       | r CR/CHD*                    |      | Consultar Ações Submetidas            |       |                   |
|                            |                              |      |                                       |       |                   |

#### O caminho para os servidores, é o seguinte:

## Módulo de Extensão → Ações de Extensão → Listar Minhas Ações.

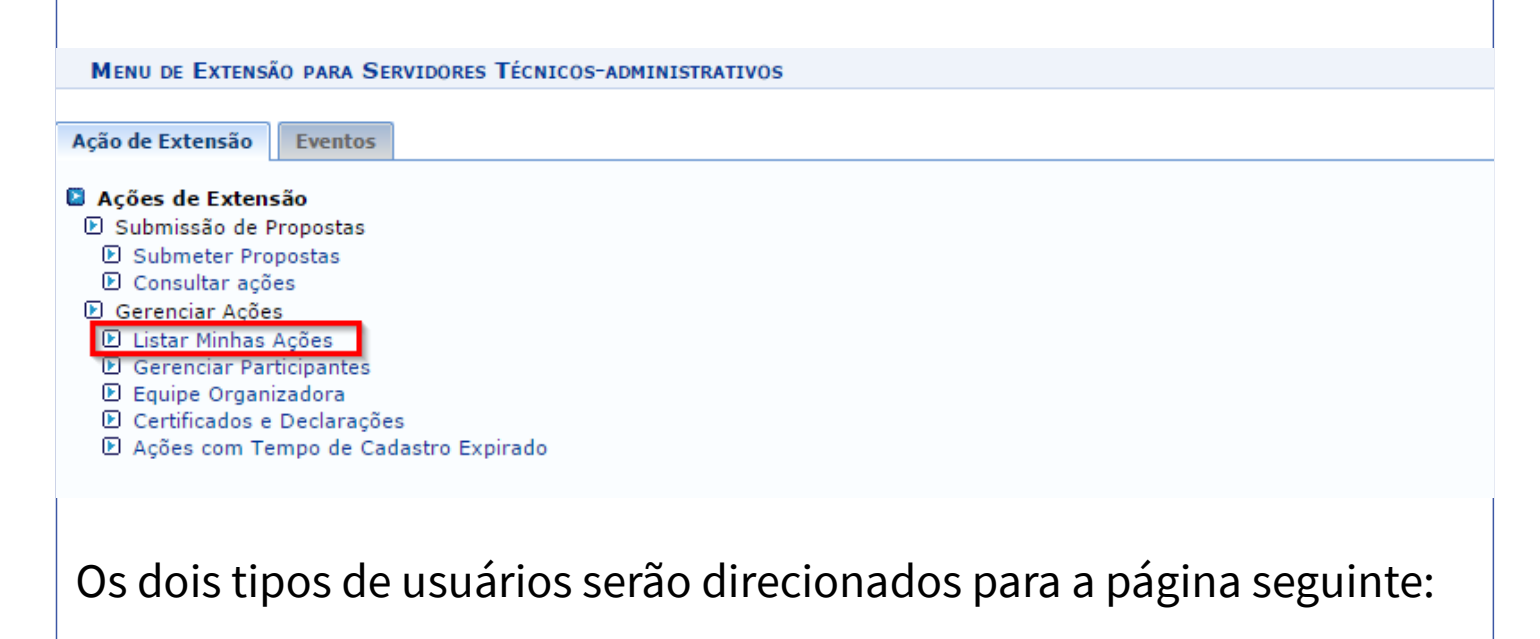

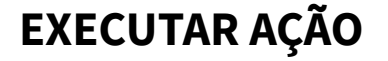

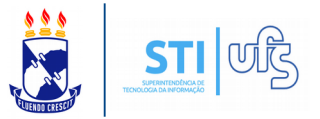

Caro Usuário,

Abaixo são apresentadas três listagens:

- A primeira se refere às atividades de extensão com cadastro em andamento que ainda não foram submetidas para avaliação dos departamentos.
  A segunda listagem são todas as ações de extensão que você coordena.
- A segunda listagem são todas as ações de extensão que você coordena
   A terceira listagem são todas as ações de extensão que você participa.

Para gerenciar todas as operações referentes às inscrições para essas atividades, utilize esta opção: Gerenciar Inscrições

Importante: Apenas atividades com cadastro em andamento podem ter seus dados alterados. Então certifique-se que todos os dados da atividade estão corretos, antes de enviar essa atividade para a avaliação do departamento responsável.

|                | 📰 : Visualizar Menu                                                                                                    |                |                          |  |  |  |  |
|----------------|----------------------------------------------------------------------------------------------------|----------------|--------------------------|--|--|--|--|
|                | LISTA DAS AÇÕES DE EXTENSÃO DAS QUAIS PARTICIPO (3)                                                                                                    |                |                          |  |  |  |  |
| Código         | Título                                                                                                    | Tipo           | Situação                 |  |  |  |  |
| PJxxx-<br>2017 | (d) I accentioned the or an adjustic part is constructed which, there parties anyone that<br>summarities i values in similar<br>(contraster locked Brown): Association | PROJETO        | CLASSIFICADO             |  |  |  |  |
| EV175-<br>2016 | Records: de Unantecido colore a Roderca de Propeis Redegrápico de Corse de Servaliante<br>Constituição: UNIDES SERVADESE                                               | EVENTO         | CONCLUÍDA                |  |  |  |  |
| EVxxx-<br>2016 | Events tacks<br>Construction Collecter Browners Managements                                                                                                    | EVENTO         | APROVADO SEM<br>RECURSOS |  |  |  |  |
|                | Atividade principal teste                                                                                                    | MINI<br>EVENTO |                          |  |  |  |  |
|                | Atividade teste                                                                                                    | MINI<br>EVENTO |                          |  |  |  |  |

Clique no local destacado em vermelho na imagem acima.

Novas ferramentas serão exibidas em sua tela, como mostra imagem abaixo:

|                                                     | ■: Visualizar Menu |                                                                                                    |                                 |                 |                |                          |     |  |
|-----------------------------------------------------|--------------------|----------------------------------------------------------------------------------------------------|---------------------------------|-----------------|----------------|--------------------------|-----|--|
| Lista das Ações de Extensão das quais Participo (3) |                    |                                                                                                    |                                 |                 |                |                          |     |  |
| Código                                              | Título             |                                                                                                    |                                 |                 | Tipo           | Situação                 |     |  |
| PJxxx-<br>2017                                      |                    | Concellence of the angle of the second second secon | Contraction action come that    | POR ARMENT FAIL | PROJETO        | CLASSIFICADO             |     |  |
| EV175-<br>2016                                      | Secondaria (       | rantaulo solice a Nuderup de Propeis Nud<br>United accessiones                                                                                                    | ngégios de Cares de Servationes |                 | EVENTO         | CONCLUÍDA                |     |  |
| EVxxx-<br>2016                                      | 1-0-00             | ONLY REAL PROPERTY.                                                                                                    |                                 |                 | EVENTO         | APROVADO SEM<br>RECURSOS |     |  |
|                                                     |                    | Visualizar<br>Avaliação do Comitê                                                                                                    | Versão para impressão           | Executar Ação   |                |                          |     |  |
| Atividade principa                                  |                    | ncipal teste                                                                                                    |                                 |                 | MINI<br>EVENTO |                          | 100 |  |
|                                                     |                    | Alterar                                                                                                    | Remover                         |                 |                |                          |     |  |
|                                                     | Atividade test     | te                                                                                                    |                                 |                 | MINI<br>EVENTO |                          |     |  |
|                                                     |                    |                                                                                                    |                                 |                 |                |                          |     |  |
|                                                     |                    |                                                                                                    |                                 |                 |                |                          |     |  |

#### **EXECUTAR AÇÃO**

OBS: Quando o evento tiver Financiamento Interno, só é possível executar quando a situação estiver "APROVADO COM RECURSOS".

OBS: Quando o evento não tiver financiamento, ou for Financiamento Externo, será possível executar quando a situação estiver "APROVADO COM RECURSOS", "APROVADO SEM RECURSOS" ou "SUBMETIDO".

Basta clicar no local destacado acima, a seguinte página será aberta:

| ~~                                                             |                                                                            |                      | RESUMO DA ACÃO              |                                 |                          |
|----------------------------------------------------------------|----------------------------------------------------------------------------|----------------------|-----------------------------|---------------------------------|--------------------------|
|                                                                | Código: EV/yy                                                              | x-2016               | and an right                |                                 |                          |
|                                                                | Título: Event                                                              | to teste             |                             |                                 |                          |
|                                                                | Ano: 2016                                                                  | io teste             |                             |                                 |                          |
|                                                                | Período: 15/10                                                             | /2016 = 15/10/2016   |                             |                                 |                          |
|                                                                | Tipor EVEN                                                                 | TO                   |                             |                                 |                          |
|                                                                | Fiburação: ADBO                                                            |                      |                             |                                 |                          |
|                                                                | Situação: APRO                                                             | VADO SEM RECORSOS    |                             |                                 |                          |
| Municip                                                        | no de Realização: São G                                                    | instovao - SE        |                             |                                 |                          |
| Espa                                                           | ço de Realização: UFS                                                      |                      |                             |                                 |                          |
|                                                                | Abrangencia: LOCA                                                          | .L                   |                             |                                 |                          |
|                                                                | Publico Alvo: Comu                                                         | inidade academica    | ~~~~~~~                     |                                 |                          |
| Unid                                                           | lade Proponente: DEPA<br>lades Envolvidas:                                 | INTEREÑO             | AO SOCIAL                   |                                 |                          |
|                                                                | Área do CNDau Ciênc                                                        | ins Humanas          |                             |                                 |                          |
| Eanta d                                                        | - Einansiamenter CEM                                                       |                      |                             |                                 |                          |
| Fonce de                                                       | Peneverão: NÃO                                                             | FINANCIAMENTO        |                             |                                 |                          |
|                                                                | Convênio: NÃO                                                              |                      |                             |                                 |                          |
| Doccui Einanciam                                               | Convenio: NAO                                                              |                      |                             |                                 |                          |
| Possui Pinanciani<br>T<br>Possui Bolsa Manti<br>Externos nos 1 | fermos do Edital? NÃO<br>ida com Recursos<br>fermos do Edital?             |                      |                             |                                 |                          |
| Nº B                                                           | olsas Solicitadas: 0                                                       |                      |                             |                                 |                          |
| Nº Disce                                                       | entes Envolvidos: 10                                                       |                      |                             |                                 |                          |
| Faz parte                                                      | e Programa de NÃO<br>Extensão:                                             |                      |                             |                                 |                          |
|                                                                | Zublico Estimado: 10                                                       |                      |                             |                                 |                          |
|                                                                | Tipo de Cadastro: SUBM                                                     | IISSAU DE PROPOSTA   |                             |                                 |                          |
|                                                                | Tipo do Evento: SEMI                                                       | NARIO                |                             |                                 |                          |
|                                                                | Carga Horária: 10 ho                                                       | ras                  |                             |                                 |                          |
| Previsão<br>Quantidade máxi                                    | ) de Nº de Vagas: 10<br>ma de atividades <sub>5</sub><br>por participante: |                      |                             |                                 |                          |
|                                                                |                                                                            |                      | Detalhes da Ação            |                                 |                          |
| lesumo:                                                        |                                                                            |                      |                             |                                 |                          |
| este                                                           |                                                                            |                      |                             |                                 |                          |
| rogramação:                                                    |                                                                            |                      |                             |                                 |                          |
| este                                                           |                                                                            |                      | Mandana da Fastas           |                                 |                          |
| lomo                                                           |                                                                            | Catagoria            | Membros da Equipe           |                                 | Departamente             |
| ionie                                                          |                                                                            | DISCENTE             | ALUNO(A) EM ATIVIDADE (     | CURRICULAR                      | Departamento             |
|                                                                |                                                                            | DOCENTE              | COORDENADOR(A)              | oon agoenn                      | DCOS                     |
|                                                                |                                                                            | DOCENTE              |                             |                                 | 0000                     |
| thule.                                                         |                                                                            | Açõe                 | es Vinculadas ao EVENTO     | Tine                            |                          |
| Atividada tasta                                                |                                                                            |                      |                             | MINI EVENTO                     |                          |
| Auvidade (este                                                 |                                                                            |                      |                             | MINT EVENTO                     |                          |
| MEMBROS DA<br>Equipe                                           | Nome                                                                       |                      |                             |                                 |                          |
| Atividade principal te                                         | este                                                                       |                      |                             | MINI EVENTO                     |                          |
| MEMBROS DA                                                     | Nome                                                                       | Real Concerns        |                             |                                 |                          |
| EQUIPE                                                         |                                                                            |                      |                             | ~~                              |                          |
| EQUIPE                                                         |                                                                            | Licts de densitsment | toe envolvidoe na autoriza. | C30 03 0P000FF3                 |                          |
| Equipe                                                         |                                                                            | Lista de departament | tos envolvidos na autoriza  | çao da proposta<br>Data Análise | Autorizado               |
| EQUIPE<br>Autorização                                          | COMUNICAÇÃO SOCIAL                                                         | Lista de departament | tos envolvidos na autoriza  | ção da proposta<br>Data Análise | <b>Autorizado</b><br>NÃO |
| EQUIPE<br>Autorização<br>DEPARTAMENTO DE                       | COMUNICAÇÃO SOCIAL                                                         | Lista de departament | tos envolvidos na autoriza  | Data Análise                    | <b>Autorizado</b><br>NÃO |

| EXECUTAR AÇÃO                                                                                                    |                                                                                                    |  |  |  |  |  |
|----------------------------------------------------------------------------------------------------|----------------------------------------------------------------------------------------------------|--|--|--|--|--|
| Clique em EXECUTAR AÇÃO DE EXTENS<br>pagina abaixo:                                                                                                    | ÃO. Será direcionado para a                                                                                                   |  |  |  |  |  |
| <ul> <li>Operação realizada com sucesso.</li> </ul>                                                                                                    | (x) fechar mensagens                                                                                                    |  |  |  |  |  |
| 📽 Ensino 🍦 Pesquisa 🤎 Extensão 🗾 Produção Intelectual 🐞 Ambientes Virtuais 🎡 Outro                                                                                                    | S                                                                                                    |  |  |  |  |  |
| Portal do Docente > Gerenciar Períodos de Inscrições                                                                                                    |                                                                                                    |  |  |  |  |  |
|                                                                                                    |                                                                                                    |  |  |  |  |  |
| Caro(a) Usuário(a),<br>Abaixo são apresentadas as ações de extensão ativas <b>em execução</b> , nas quais o(a) senh<br>abertos.<br>A partir do momento em que as inscrições forem criadas, a ação estará visível na área pú                                                                                                    | or(a) é coordenador e cujos os períodos de inscrições podem ser<br>blica do sistema para que os usuários possam se inscrever. |  |  |  |  |  |
| IMPORTANTE: Caso uma Ação possua Atividades Vinculadas e alguma(s) delas NÃO sejam principais, devem ser abertas inscrições para cada Atividade<br>complementar listada, independente da inscrição da atividade a qual ela pertence.                                                                                                    |                                                                                                    |  |  |  |  |  |
| O usuário só poderá se inscrever na atividade se ele se inscrever na ação principa<br>Previsão de Vagas: Previsão de Vagas que foi informada no Cadastro de Curso ou Even<br>Vagas Abertas: Número de Vagas Abertas nas Inscrições<br>Inscritos Aprovados: Número de inscrições aprovadas para o curso ou evento.<br>Vagas Disponíveis: Número de Vagas ainda disponíveis. ("Vagas Abertas" - "Inscrições | <b>il.</b><br>ito.<br>s Aprovadas" )                                                                                          |  |  |  |  |  |
| Para listar todas as ações de extensão das quais o senhor (a) faz parte, utilize a opção: <i>Li</i>                                                                                                    | istar Minhas Ações                                                                                                    |  |  |  |  |  |
| 🍣 : Alterar Número de Vagas 🛛 📮 : Gerenciar Períodos de I                                                                                                    | nscrições 🛛 🚨 : Gerenciar Inscritos                                                                                           |  |  |  |  |  |
| LISTA DOS CURSOS E EVENTOS PARA INSCRIÇÕE                                                                                                    | s na Área Pública                                                                                                    |  |  |  |  |  |
| Código Título                                                                                                    | Previsão de Vagas Inscritos Vagas<br>Vagas Abertas Aprovados Disponíveis                                                      |  |  |  |  |  |
| 438-2016 Evento teste                                                                                                    | 10 🥹 0 0 0 🖾 🚨                                                                                                    |  |  |  |  |  |

Na página acima será exibida uma confirmação.

Atividade teste

Atividade principal teste

Além da confirmação, nesta página, é possível já abrir o período de inscrição.

MINI EVENTO

MINI EVENTO

**Atenção**: Ao executar ação, o status do evento passará para "Em Execução".

**OBS**: Caso o Coordenador esqueça de por o evento em execução, o SIGAA fará isso de forma automática quando o evento chegar na data de execução.

# EXECUTAR AÇÃO

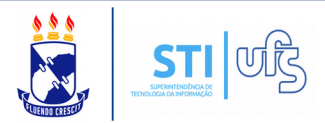

| EV424-<br>2016 | teste<br>Coordenador:     | EVENTO EM EXECUÇÃO | 1444 |
|----------------|---------------------------|--------------------|------|
|                | abertura                  | MINI<br>EVENTO     | 1222 |
|                | apresentação de trabalhos | MINI<br>EVENTO     | 1444 |